## Manter Fatura de Cliente Responsável

A funcionalidade tem como objetivo adicionar ao filtro para manutenção das faturas, o campo de imóvel, de modo a evitar o impacto no sistema quando for informado um cliente responsável com inúmeras faturas para a mesma referência.

## Observação

Informamos que os dados exibidos nas telas a seguir são fictícios, e não retratam informações de clientes.

A funcionalidade pode ser acessada no caminho: Gsan > Faturamento > Manter Fatura de Cliente Responsável.

Por solicitação da CAEMA, a alteração consiste em permitir ao cliente responsável por diversas contas associadas, facilitando assim a pesquisa. Informando-se a matrícula do imóvel na Tela de filtro, o sistema retornará apenas a fatura referente à conta do imóvel preenchido.

Em caso de retorno da pesquisa com quantidade de faturas acima de 1000, o sistema, obrigatoriamente, retornará mensagem solicitando a matrícula para a qual se deseja realizar a manutenção da fatura.

| Inicialmente. | o sistema | exibe a tela | a de filtro. | Informe os | campos | e clia | ue no | botão | F | iltra | ſ |
|---------------|-----------|--------------|--------------|------------|--------|--------|-------|-------|---|-------|---|
|               |           |              |              |            |        |        |       |       |   |       |   |

|                            |                                       | Gsan -> Faturame                  | ento -> Manter Fatura de Cliente Responsavel |  |  |
|----------------------------|---------------------------------------|-----------------------------------|----------------------------------------------|--|--|
| Filtrar Fa                 | Filtrar Fatura de Cliente Responsável |                                   |                                              |  |  |
| Para filtrar as<br>abaixo: | s faturas do cliei                    | nte responsável, informe os dados |                                              |  |  |
| Cliente:*                  | 180                                   | PROGRAMA VIVA AGUA                | S                                            |  |  |
| Mês/Ano de<br>Referência:* | 07/2012 mn                            | n/aaaa                            |                                              |  |  |
| Imóvel:                    | 2404923                               | 702.730.316.0114.000              | <b>S</b>                                     |  |  |
| Limpar                     |                                       |                                   | Filtrar                                      |  |  |

Last update: 31/08/2017 ajuda:manter\_fatura\_de\_cliente\_responsavel https://www.gsan.com.br/doku.php?id=ajuda:manter\_fatura\_de\_cliente\_responsavel&rev=1444849930 01:11

## **Preenchimento dos Campos**

| Campo                       | Preenchimento dos Campos                                                                                                    |
|-----------------------------|----------------------------------------------------------------------------------------------------|
| Cliente(*)                  | Campo obrigatório - Informe o código do cliente ou clique no botão 🔍, link<br>Pesquisar Cliente, para selecionar a opção desejada. O nome do cliente será<br>exibido no campo ao lado.                               |
|                             | Para apagar o conteúdo do campo, clique no botão 🔗 ao lado do campo em exibição.                                                                                                    |
| Mês/Ano de<br>Referência(*) | Campo obrigatório - Informe o mês e o ano de referência, no formato mm/aaaa.                                                                                                    |
|                             | Informe o código do imóvel ou clique no botão 🔍, link Pesquisar Imóvel, para selecionar a opção desejada. A identificação do imóvel será exibido no campo ao lado.                                                   |
| Imóvel                      | Para apagar o conteúdo do campo, clique no botão 📎 ao lado do campo em<br>exibição.<br>Caso o retorno da pesquisa seja superior a 1000 faturas, o sistema dará uma<br>mensagem exigindo o preenchimento deste campo. |

A tela abaixo é a resultante dos parâmetros informados no filtro.

Para remover um item, marque no checkbox correspondente, ou para remover todos os itens, clique

no hiperlink **Todos** e, em seguida, clique no botão

| Manter Fatura de Cliente Responsável  turas de clientes cadastradas:  lor total da fatura: 26,75 tta de Vencimento da fatura: 31/08/2012 <u>Todos Imóvel Referência Vencimento Consumo Valor 1187307.8 07/2012 31/07/2012 15 26.75  Remover Adicionar Conta Voltar Filtro Histórico de Atualizações Concluir </u>                                                                                          |                                      |                  |                       | Osan -> Fatur      | amento -> Manter Fati | ura de Gliente Responsave |
|----------------------------------------------------------------------------------------------------|--------------------------------------|------------------|-----------------------|--------------------|-----------------------|---------------------------|
| Ituras de clientes cadastradas:<br>Ilor total da fatura: 26,75<br>Ita de Vencimento da fatura: 31/08/2012<br>Todos Imóvel Referência Vencimento Consumo Valor<br>1187307.8 07/2012 31/07/2012 15 26.75<br>Remover Adicionar Conta Voltar Filtro Histórico de Atualizações Concluir                                                                                                    | Manter Fatura de Cliente Responsável |                  |                       |                    |                       |                           |
| Ituras de clientes cadastradas:<br>Ilor total da fatura: 26,75<br>Ita de Vencimento da fatura: 31/08/2012<br><u>Todos</u> Imóvel Referência Vencimento Consumo Valor<br>1187307.8 07/2012 31/07/2012 15 26.75<br>Remover Adicionar Conta Voltar Filtro Histórico de Atualizações Concluir                                                                                                    |                                      |                  |                       |                    |                       |                           |
| Ilor total da fatura: 26,75<br>Ita de Vencimento da fatura: 31/08/2012<br><u>Todos</u> Imóvel Referência Vencimento Consumo Valor<br><u>1187307.8 07/2012</u> 31/07/2012 15 26.75<br>Remover Adicionar Conta Voltar Filtro Histórico de Atualizações Concluir                                                                                                    | aturac de                            | a cliantas cadas | tradaci               |                    |                       |                           |
| Information a fatura: 20,75<br>Inta de Vencimento da fatura: 31/08/2012<br><u>Todos</u> Imóvel Referência Vencimento Consumo Valor<br>1187307.8 07/2012 31/07/2012 15 26.75<br>Remover Adicionar Conta Voltar Filtro Histórico de Atualizações Concluir                                                                                                    |                                      | de fetures 26.70 |                       |                    |                       |                           |
| Inductional activities du laterial of ficole of la         Vencimento         Consumo         Valor           Imovel         Referência         Vencimento         Consumo         Valor           Imovel         1187307.8         07/2012         31/07/2012         15         26.75           Remover         Adicionar Conta         Voltar Filtro         Histórico de Atualizações         Concluir | ata de Ve                            | encimento da fa  | )<br>tura: 31/08/2012 |                    |                       |                           |
| Intercenteral     Fortermenteral     Fortermenteral     Fortermenteral     Fortermenteral       1187307.8     07/2012     31/07/2012     15     26.75       Remover     Adicionar Conta     Voltar Filtro     Histórico de Atualizações     Concluir                                                                                                    | Todos                                | Imóvel           | Referência            | Vencimento         | Consumo               | Valor                     |
| Remover Adicionar Conta Voltar Filtro Histórico de Atualizações Concluir                                                                                                    |                                      | 1107207.0        | 07/2012               | 21/07/2012         | 15                    | 26.75                     |
| Remover         Adicionar Conta         Voltar Filtro         Histórico de Atualizações         Concluir                                                                                                    |                                      | 110/30/.0        | 0112012               | 31/07/2012         | 10                    | 20.75                     |
|                                                                                                    | Remove                               | er Adicionar     | Conta Voltar Fil      | tro Histórico de A | Atualizações Co       | oncluir                   |
|                                                                                                    |                                      |                  |                       |                    |                       |                           |
|                                                                                                    |                                      |                  |                       |                    |                       |                           |
|                                                                                                    |                                      |                  |                       |                    |                       |                           |
|                                                                                                    |                                      |                  |                       |                    |                       |                           |
|                                                                                                    |                                      |                  |                       |                    |                       |                           |
|                                                                                                    |                                      |                  |                       |                    |                       |                           |
|                                                                                                    |                                      |                  |                       |                    |                       |                           |
|                                                                                                    |                                      |                  |                       |                    |                       |                           |
|                                                                                                    |                                      |                  |                       |                    |                       |                           |
|                                                                                                    |                                      |                  |                       |                    |                       |                           |
|                                                                                                    |                                      |                  |                       |                    |                       |                           |
|                                                                                                    |                                      |                  |                       |                    |                       |                           |
|                                                                                                    |                                      |                  |                       |                    |                       |                           |
|                                                                                                    |                                      |                  |                       |                    |                       |                           |
|                                                                                                    |                                      |                  |                       |                    |                       |                           |
|                                                                                                    |                                      |                  |                       |                    |                       |                           |
|                                                                                                    |                                      |                  |                       |                    |                       |                           |
|                                                                                                    |                                      |                  |                       |                    |                       |                           |
|                                                                                                    |                                      |                  |                       |                    |                       |                           |
|                                                                                                    |                                      |                  |                       |                    |                       |                           |
|                                                                                                    |                                      |                  |                       |                    |                       |                           |
|                                                                                                    |                                      |                  |                       |                    |                       |                           |
|                                                                                                    |                                      |                  |                       |                    |                       |                           |
|                                                                                                    |                                      |                  |                       |                    |                       |                           |

Para adicionar uma conta a cliente responsável, informe o código do imóvel, ou clique no botão 🔍, link Pesquisar Imóvel, para selecionar o imóvel desejado. A identificação do imóvel será exibida no campo ao lado. Para confirmar a operação, clique no botão OK.

Para apagar o conteúdo do campo, clique no botão 🔗 ao lado do campo em exibição.

Ao clicar no hiperlink "Referência", o sistema exibe o popup com o detalhamento da conta.

| Adiciona     | ar conta a fatura de cliente responsável                               |    |
|--------------|------------------------------------------------------------------------|----|
| Para adicion | ar uma conta a fatura de cliente responsável, informe os dados abaixo: |    |
| Imóvel:*     | 2404923 🕄 702.730.316.0114.000                                         |    |
|              | * Campos obrigatórios                                                  |    |
| Fechar       |                                                                        | OK |
|              |                                                                        |    |

## Funcionalidade dos Botões

| Botão                     | Descrição da Funcionalidade                                                                                |
|---------------------------|----------------------------------------------------------------------------------------------------|
| R                         | Ao clicar neste botão, o sistema permite consultar um dado nas bases de dados.                             |
| 8                         | Ao clicar neste botão, o sistema apaga o conteúdo do campo em exibição.                                    |
| Limpar                    | Ao clicar neste botão, o sistema limpa o conteúdo dos campos da tela.                                      |
| Filtrar                   | Ao clicar neste botão, o sistema comanda a execução do filtro com base nos parâmetros informados.          |
| Remover                   | Ao clicar neste botão, o sistema comanda a remoção do item marcado no checkbox.                            |
| Adicionar Conta           | Ao clicar neste botão, o sistema chama a tela para selecionar e adcionar uma conta ao cliente responsável. |
| Voltar Filtro             | Ao clicar neste botão, o sistema retorna à tela de filtro.                                                 |
| Histórico de Atualizações | Ao clicar neste botão, o sistema exibe o histórico das atualizações<br>ocorridas.                          |
| Concluir                  | Ao clicar neste botão, o sistema comanda a conclusão da operação.                                          |
| OK                        | Ao clicar neste botão, o sistema confirma a adição da conta a fatura do cliente responsável.               |
| Fechar                    | Ao clicar neste botão, o sistema fecha a tela em exibição.                                                 |

Clique aqui para retornar ao Menu Principal do GSAN

Last update: 31/08/2017 ajuda:manter\_fatura\_de\_cliente\_responsavel https://www.gsan.com.br/doku.php?id=ajuda:manter\_fatura\_de\_cliente\_responsavel&rev=1444849930 01:11

From: https://www.gsan.com.br/ - Base de Conhecimento de Gestão Comercial de Saneamento

Permanent link: https://www.gsan.com.br/doku.php?id=ajuda:manter\_fatura\_de\_cliente\_responsavel&rev=1444849930

Last update: 31/08/2017 01:11

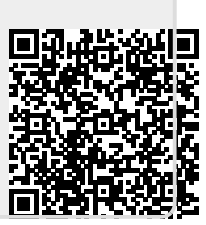